# HOTSPLOTS

# Kurzanleitung MAC-Adresse auslesen Android

## Bei Android-Geräten mit Android 10 und höher

Ab Android 10 vergibt das Endgerät standardmäßig eine zufällige MAC-Adresse für jede SSID. Bei der Verwendung eines Hotspots von HOTSPLOTS ergeben sich daher grundsätzlich zwei Optionen:

**Option 1:** Grundeinstellung beibehalten und zufällige MAC-Adresse verwenden. Soll die MAC-Adresse freigeschaltet werden, muss die MAC-Adresse für die betroffene SSID ausgelesen werden.

#### Auslesen der zufälligen MAC-Adresse

Öffnen Sie die Einstellungen (\*). Tippen Sie auf "Netzwerk & Sicherheit" oder "Verbindungen" und wählen sie "WLAN" aus. Tippen Sie auf das Zahnradsymbol der gewünschten WLAN-Verbindung. Dort kann die zufällige MAC-Adresse ausgelesen und auch ein- oder ausgeschaltet werden.

**Option 2:** Feature der zufälligen MAC-Adresse für die gewünschte Verbindung deaktivieren und feste MAC-Adresse (Telefon-MAC) verwenden.

#### Auslesen der Telefon-MAC Ihres Android-Smartphones

Öffnen Sie die Einstellungen auf Ihrem Android-Smartphone. Scrollen Sie nach unten und tippen Sie auf "Über das Telefon". Ab Android 11 können Sie hier sowohl die zufälligen MAC-Adressen für bereits gespeicherte WLANs als auch die feste MAC-Adresse der Hardware einsehen.

## Bei Android-Geräten mit Android 9

Öffnen Sie die Einstellungen (\*) auf Ihrem Android-Smartphone. Scrollen Sie nach unten und tippen Sie auf "Telefoninfo". Nun werden Ihnen verschiedene Daten angezeigt. Unter "WLAN-MAC-Adresse" finden Sie die MAC-Adresse Ihres Smartphones.

Hinweis: In Android 9 können Sie eine Entwickleroption aktivieren (standardmäßig deaktiviert), damit das Gerät beim Herstellen einer Verbindung zu einem WiFi-Netzwerk eine zufällige MAC-Adresse verwendet.

#### Bei Android-Geräten bis Android 8.0

Öffnen Sie die Einstellungen (\*) Ihres Smartphones. Tippen Sie im Bereich "System" auf den Unterpunkt "Über das Telefon". Unter dem Punkt "WLAN-MAC Adresse" finden Sie die Telefon-MAC-Adresse Ihres Smartphones.

(\*) Je nach Hersteller des Endgerätes können die Menüpunkte leicht unterschiedlich benannt sein.

hotsplots GmbH Rotherstr. 22 10245 Berlin Vertrieb und Beratung Tel: +49 30 29 77 348-84 Fax: +49 30 29 77 348-99

vertrieb@hotsplots.de www.hotsplots.de

| ÷                                       | WLAN                                                                                                    | α                | ? |
|-----------------------------------------|----------------------------------------------------------------------------------------------------|------------------|---|
|                                         | WLAN verwenden                                                                                                    |                  |   |
| •                                       | HOTSPLOTS<br>Verbunden                                                                                                 | $\left( \right)$ | ٤ |
| •                                       | Conneisbert                                                                                                    |                  | Ð |
| ÷                                       | Netzwerkde 🧷                                                                                                    | ά                | ? |
| \$                                      | Netzwerknutzung<br>Automatisch erkennen                                                                                |                  |   |
| ~                                       | Dotector Ind<br>Zufällige MAC-Adresse verwe<br>(Standard)                                                              | nden             |   |
| Autor<br>Zulass<br>autom<br>wenn<br>ist | natische Verbindung<br>en, dass das Smartphone<br>atisch eine Verbindung herstellt,<br>es in der Nähe dieses Netzwerks |                  |   |
| NETZ<br>Zufäll<br>c6:71:                | werkdetails<br>ige MAC-Adresse<br>62:11:11:44                                                                          |                  |   |

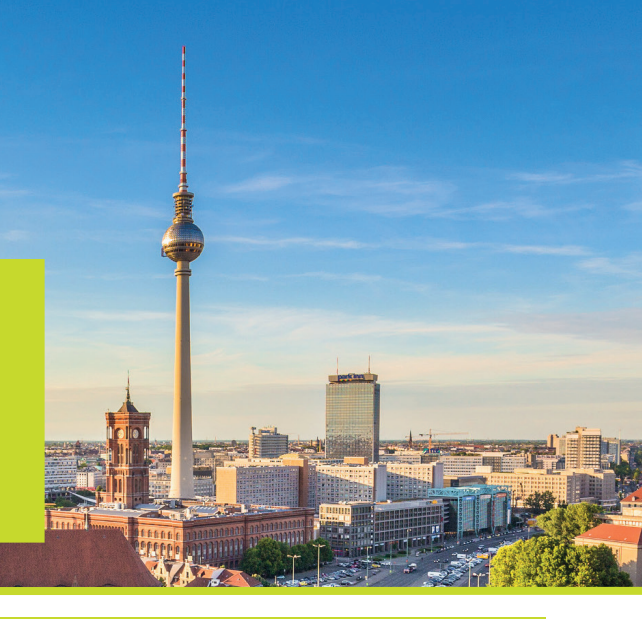

# HOTSPLOTS

# Kurzanleitung MAC-Adresse auslesen iOS

## Beim iPhone oder iPad ab iOS 14

Ab iOS 14 bietet Apple die Möglichkeit, für jedes WLAN-Netzwerk eine andere MAC-Adresse zu verwenden (sog. private WLAN-Adresse). Standardmäßig ist diese Funktion für alle WLAN-Verbindungen eingestellt.

#### Nutzung privater WLAN-Adressen in einem Netzwerk aus- oder einschalten/ Auslesen der MAC-Adresse

Öffnen Sie die Einstellungen auf Ihrem iPhone oder iPad. Unter WLAN wählen Sie die Informationstaste (i) neben dem gewünschten Netzwerk. Hier kann die Funktion zur Nutzung der privaten WLAN-Adresse ein- und ausgeschaltet und die verwendete MAC-Adresse ausgelesen werden.

Unter "Allgemein" > "Info" > "WLAN-Adresse" finden Sie die feste MAC-Adresse Ihres Geräts.

| Cinstellungen WLAN                               |
|--------------------------------------------------|
| WLAN                                             |
| ✓ HOTSPLOTS_mariustest<br>Ungesichertes Netzwerk |
| MEINE NETZWERKE                                  |
|                                                  |
| WLAN HOTSPLOTS_mariustest                        |
| Dieses Netzwerk ignorieren                       |
| Autom. verbinden                                 |
| Private WLAN-Adresse                             |
| WLAN-Adresse F6:5E:C1:78:DB:FB                   |

#### Beim iPhone oder iPad bis iOS 13

Öffnen Sie die Einstellungen auf Ihrem iPhone oder iPad. Unter "Allgemein" > "Info" > "WLAN-Adresse" finden Sie die MAC-Adresse Ihres Geräts.

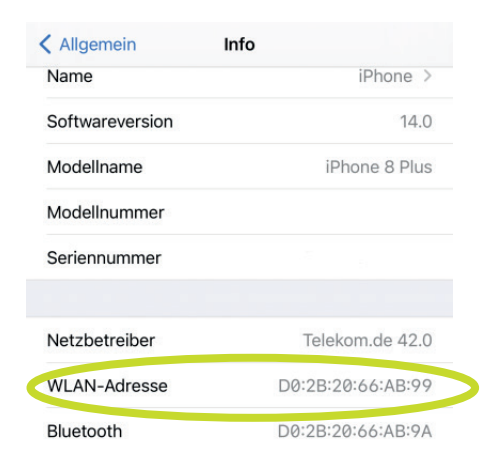

hotsplots GmbH Rotherstr. 22 10245 Berlin Vertrieb und Beratung Tel: +49 30 29 77 348-84 Fax: +49 30 29 77 348-99

vertrieb@hotsplots.de www.hotsplots.de